# **Ricevimento Docenti**

#### Guida per la configurazione

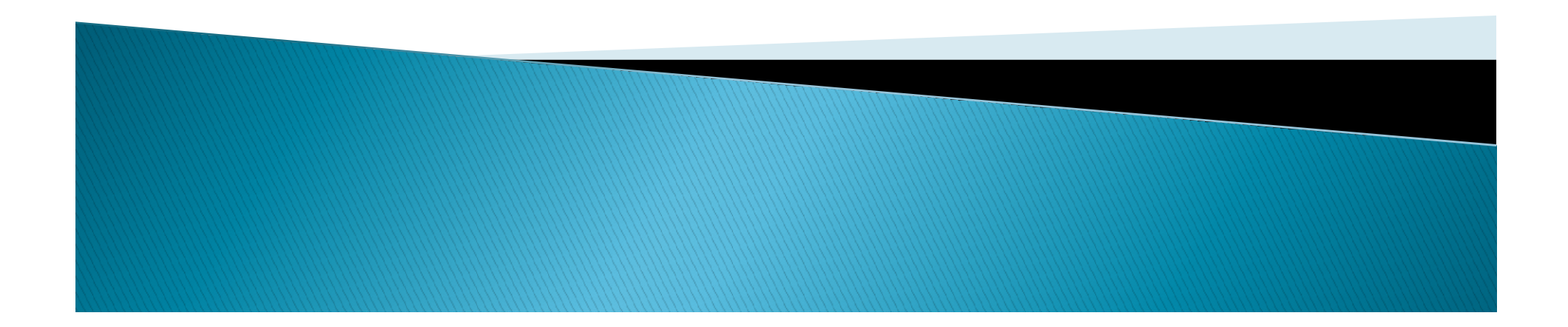

Verificare da DidUp che le notifiche relative alle prenotazioni ricevimento siano attive. Per farlo, cliccare sulle voci di menù 1 e 2 in rosso, e verificare che ci sia la spunta nella casella al punto 3. In caso contrario, spuntare la casella e fare clic su 'Salva'

| Aid <sup>u</sup>     | ISTITUTO SU | PERIORE ISTRUZIONE SECONDARIA - "ALESSANDRO VOLTA"                                                                                                    | CIRO.ATTANASIO.SG27674 |
|----------------------|-------------|----------------------------------------------------------------------------------------------------|------------------------|
| Menù                 | *           |                                                                                                    | Salva                  |
| 🗅 Home               |             |                                                                                                    |                        |
| 🖄 Registro           |             | OPZIONI DOCENTE                                                                                                    | - Aller Aller          |
| 🖪 Scrutini           |             |                                                                                                    |                        |
| Didattica            |             | Voti Giornalieri Visibili alle Famiglie (Attenzione: è possibile che il dirigente abbia scelto di sovrascrivere questa opzione e di rendere i voti giornalieri sempre visibili alle famigli | e) 🗹                   |
| 🕼 Bacheca            | ,           | Commento Voti Giornalieri Visibile alle Famiglie                                                                                                    | 2                      |
| 🕗 Orario             |             |                                                                                                    |                        |
| 🗟 Stampe             |             | Note Registro del Professore Visibili alle Famiglie                                                                                                    | $\boxtimes$            |
| 🕷 Strumenti 📥        | •           |                                                                                                    | 300                    |
| 😳 Opzioni Registro   |             | Voglio ricevere una mail ad ogni nuova prenotazione ricevimento e ad ogni annullamento prenotazione ricevimento                                                                             |                        |
| 🔅 Opzioni Famiglia 🍐 | 2           |                                                                                                    |                        |
| A Verifica Registro  |             |                                                                                                    |                        |
| 📑 Tabella Voti       |             |                                                                                                    |                        |
| 🖄 Accedi a bSmart    |             |                                                                                                    |                        |
| 🕒 Logout             |             |                                                                                                    |                        |

La mail a cui sarà inviata la notifica è quella indicata sul Portale Argo

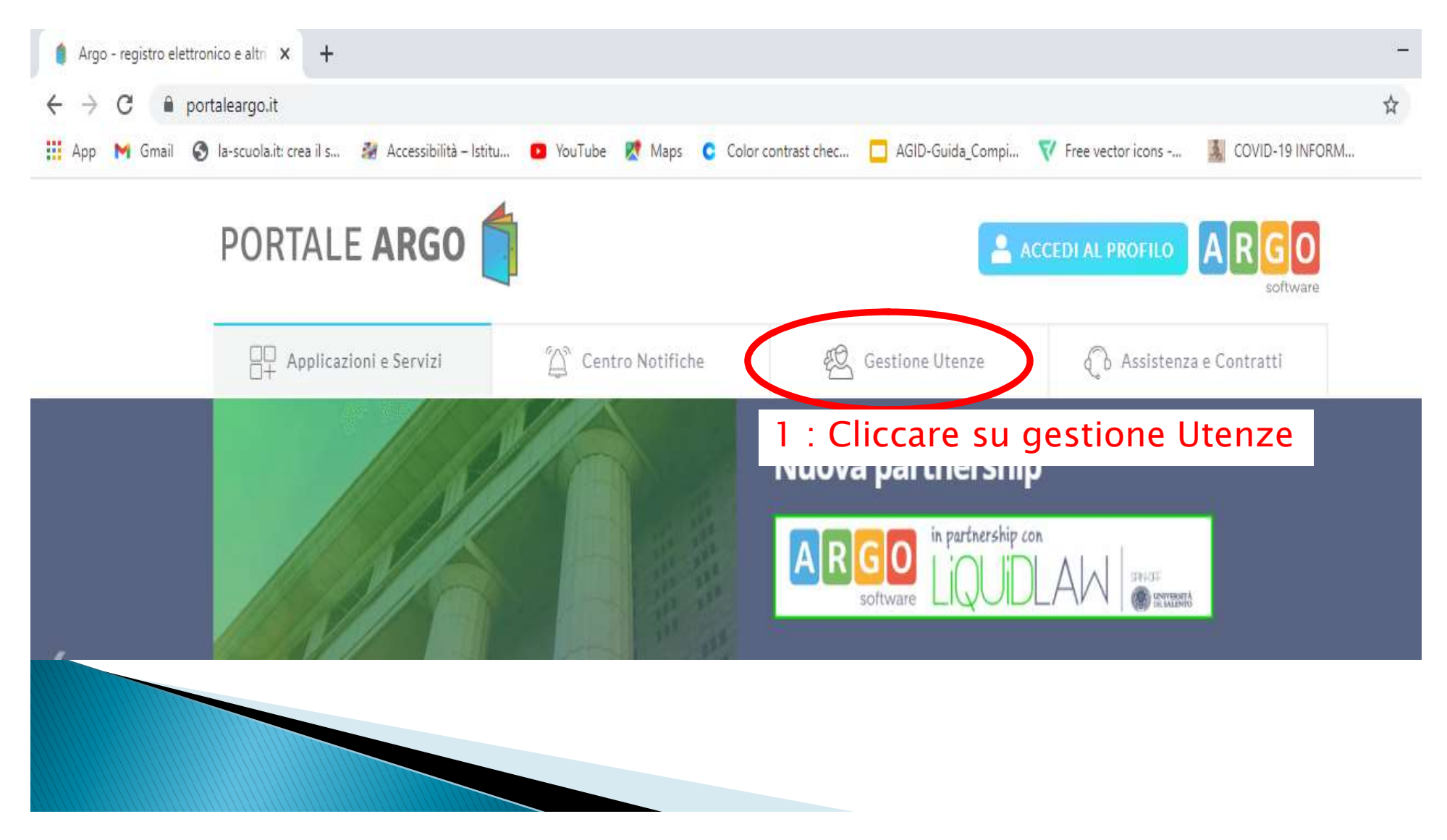

La mail a cui sarà inviata la notifica è quella indicata sul Portale Argo

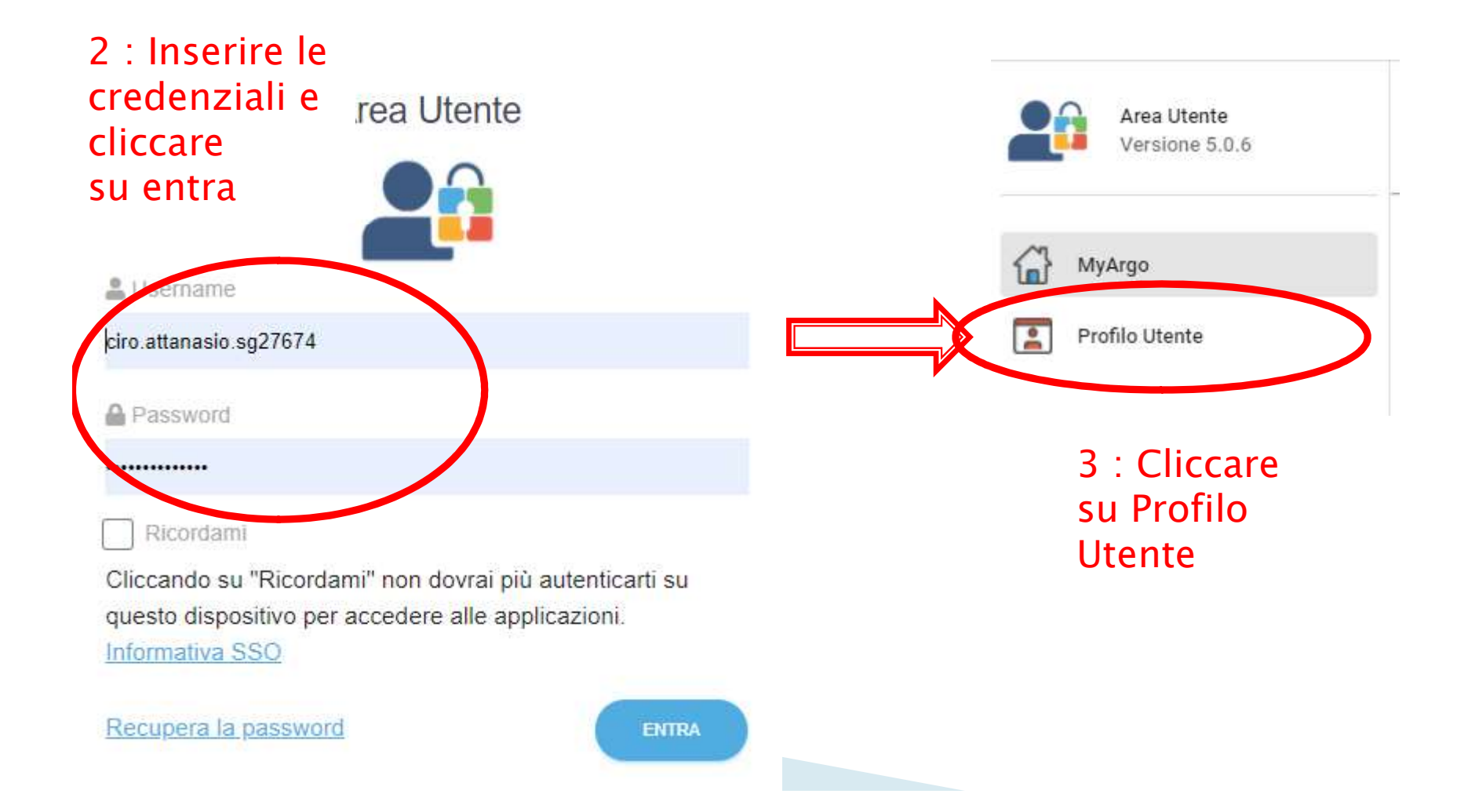

| tente<br>CIRO.ATTANASIO.SG27674                                                                                                    | Cod.Min.<br>CEIS03700T | Scuola<br>ISTITUTO SUPERIORE ISTI | RUZIONE SECC |
|----------------------------------------------------------------------------------------------------|------------------------|-----------------------------------|--------------|
| ome<br>SIRO                                                                                                    | Cognome<br>ATTANASIO   | Data di Nascita                   |              |
| Direction of the second second se | ATTANASIO              |                                   |              |
| l.ciro.attanasio@isisvoltaaversa.t                                                                                                    |                        |                                   | MOD          |
|                                                                                                    |                        |                                   | MO           |

La mail a cui sarà inviata la notifica è quella indicata sul Portale Argo all'interno della scheda Gestione utenze->Anagrafica

| Applicazioni e Servizi                 | Centro Notifiche                                   | Gestione Utenze                               | 🕼 Assistenza e Contratti |                                         |
|----------------------------------------|----------------------------------------------------|-----------------------------------------------|--------------------------|-----------------------------------------|
| Gestione                               | Utenze<br>Jtente <sup>2</sup> Password e Sicurezza | Û                                             | Guida Online             |                                         |
| Anagrafe Utente                        |                                                    |                                               |                          | E' possibile                            |
| Username                               | ciro.attanasio.sg27674                             | Cod.Min.                                      | CEIS03700T               |                                         |
| Scuola                                 | ISTITUTO SUPERIORE ISTRUZIONE SECONDARI.           | A                                             |                          | l'indirizzo m                           |
| Cognome                                | ATTANASIO                                          | Nome                                          | CIRO                     | cliccando su                            |
| Data Nascita                           |                                                    | Codice fiscale                                |                          | -modifica e                             |
| Email                                  | d.ciro.attanasio@isisvoltaaversa.it                | Invio e-mail<br>informative programmi<br>Argo | Acconsento               | successivam<br>te su <mark>salva</mark> |
| Invio e-mail notifica<br>login accesso |                                                    | Modalita' Non Vedente                         | Disabilitato             |                                         |
|                                        | 1 H H H                                            | B ( 1)                                        | 27/00/2020               |                                         |

### Accesso Scuola Next

Accedere al portale argo, e successivamente all'applicativo ScuolaNext, cliccando sull'icona evidenziata in basso

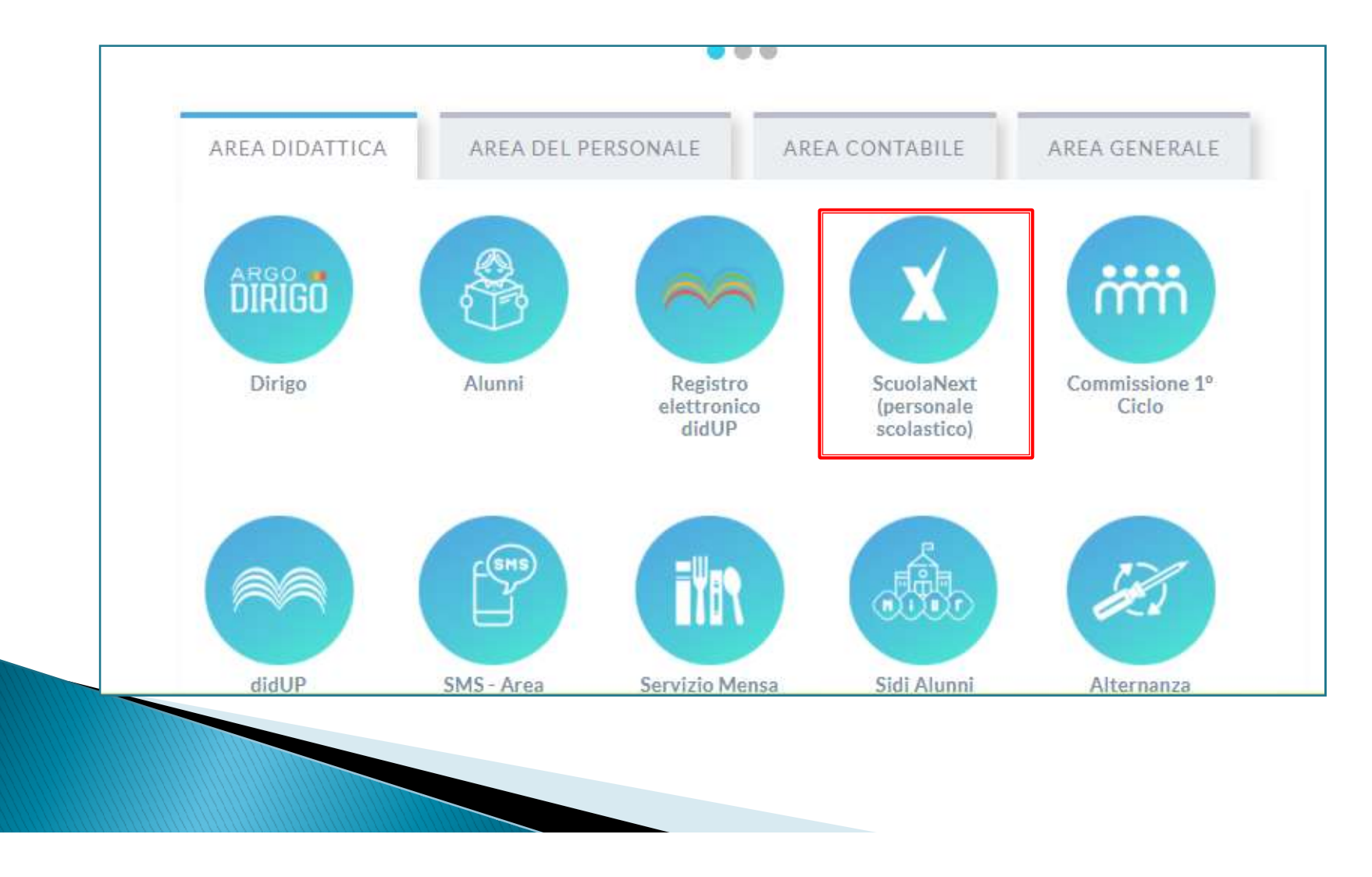

## Creazione nuova disponibilità

Nella schermata visualizzata, cliccare sul tasto indicato dal numero 1

e successivamente sul tasto indicato dal numero 2

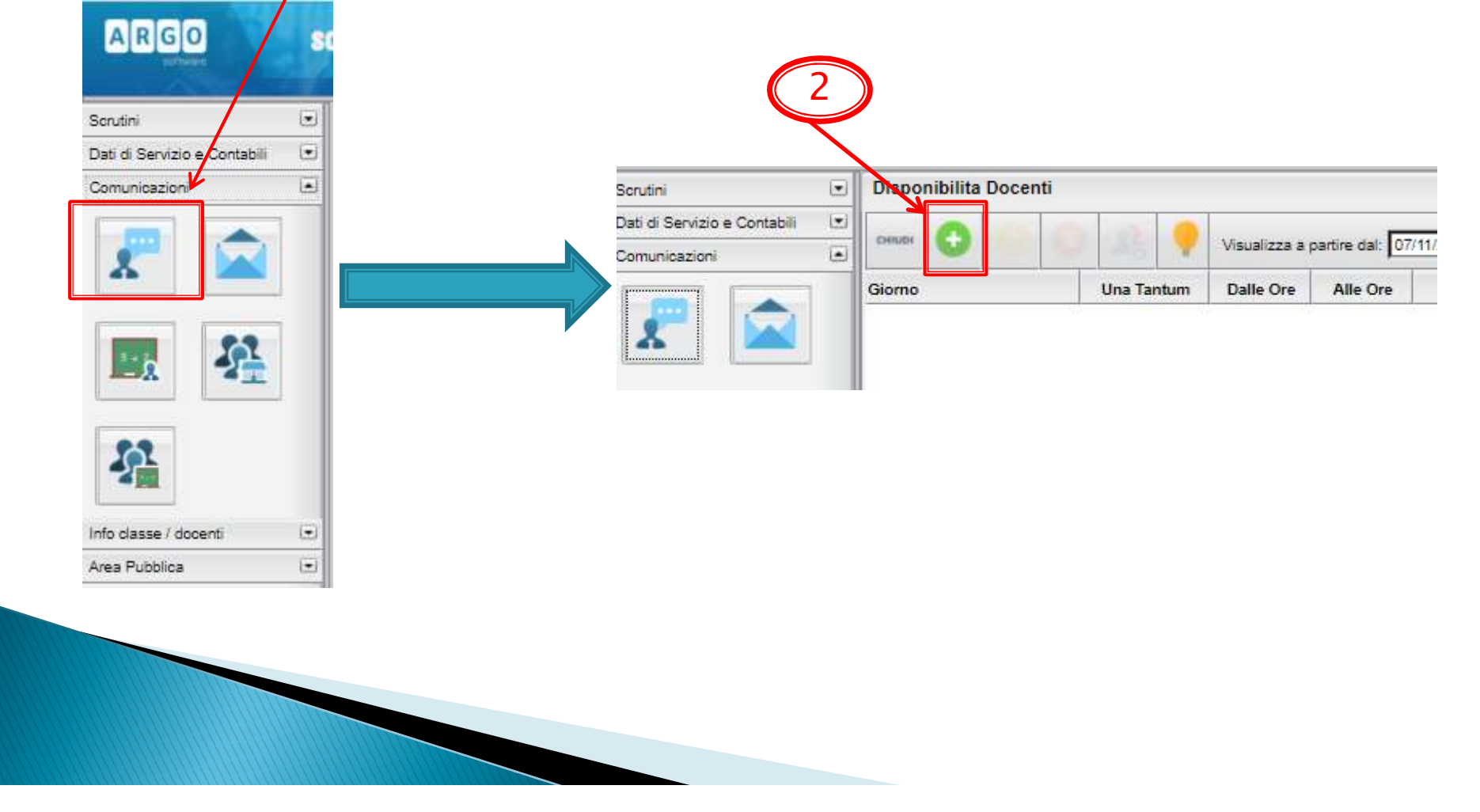

#### **Creazione Ricevimento Periodico**

Nella schermata seguente, applicare i settaggi obbligatori evidenziati in Rosso, ed impostare le proprie preferenze nei campi evidenziati in Verde. Fare clic su 'Conferma' in basso a destra.

| Disponibiliti¿½ Docente                                       | ×        |
|---------------------------------------------------------------|----------|
| Tipo di Ricevimento: O Una Tantum O Periodico                 |          |
| Giorno della settimana: 🛛 Lun 🗌 Mar 🗌 Mer 🗌 Gio 🗍 Ven 🗌 Sab   |          |
| Periodo dal: 02/11/2020 Al: 20/12/2020                        |          |
| Dalle ore (HH:MM): 15:00 Alle ore (HH:MM): 16:00              |          |
| Senera una disponibiliti ¿½ con max                           |          |
| O Genera pii ¿½ disponibiliti ¿½ di 10 minuti clascuna        |          |
| Prenotazione consentita dalle ore 08:00 da 5 a 1 giorni prima |          |
| Luogo di ricevimento: online tramite google meet              |          |
| Annotazioni:                                                  |          |
| E-Mail Docente: d.ciro.attanasio@isisvoltaaversa.it           |          |
| Mostra E-mail alla famiglia: 🔽                                |          |
| Attivo: ONo                                                   |          |
| Annulla                                                       | Conferma |

#### **Creazione Ricevimento Periodico**

Dopo aver cliccato su conferma, sarà visualizzata una schermata di dettaglio relative ad ogni giorno di ricevimento.

| Disponibilita Docen | Disponibilita Docenti |                     |                              |                   |            |                  |              |                   |             |  |
|---------------------|-----------------------|---------------------|------------------------------|-------------------|------------|------------------|--------------|-------------------|-------------|--|
| сніцрі              | 6 4                   | <b>Visual</b>       | lizza <mark>a partire</mark> | dal: 11/11/2020 🔣 |            |                  |              |                   |             |  |
| Giorno              | Una Tantum            | Dalle Ore           | Alle Ore                     | Prenotazioni dal  | al         | Max Prenotazioni | Prenotazioni | Prenot. Annullate | Annotazione |  |
| 16/11/2020 (Lunedì) | No                    | <mark>15:00</mark>  | 16:00                        | 10/11/2020 08:00  | 15/11/2020 | 3                | 0            | 0                 |             |  |
| 23/11/2020 (Lunedì) | No                    | <mark>15:00</mark>  | 16:00                        | 17/11/2020 08:00  | 22/11/2020 | 3                | 0            | 0                 |             |  |
| 30/11/2020 (Lunedi) | No                    | <mark>15:00</mark>  | 16:00                        | 24/11/2020 08:00  | 29/11/2020 | 3                | 0            | 0                 |             |  |
| 07/12/2020 (Lunedi) | No                    | <mark>15:0</mark> 0 | <mark>16:00</mark>           | 01/12/2020 08:00  | 06/12/2020 | 3                | 0            | 0                 |             |  |
| 14/12/2020 (Lunedi) | No                    | 15:00               | 16:00                        | 08/12/2020 08:00  | 13/12/2020 | 3                | 0            | 0                 |             |  |

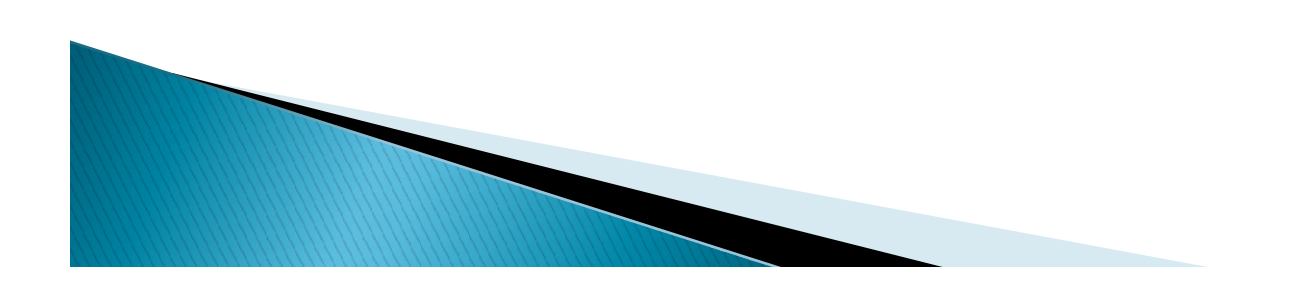

### **Ricevimento Prenotato**

Quando un ricevimento è stato prenotato, il numero delle prenotazione del giorno è incrementato di 1

| Disponibilita Docenti |            |           |                    |                   |            |                  |              |                   |             |  |
|-----------------------|------------|-----------|--------------------|-------------------|------------|------------------|--------------|-------------------|-------------|--|
| снири 😲 ⊘             | 0 2        | Visual    | izza a partire     | dal: 13/11/2020 📧 | T          |                  |              |                   |             |  |
| Giorno                | Una Tantum | Dalle Ore | Alle Ore           | Prenotazioni dal  | al         | Max Prenotazioni | Prenotazioni | Prenot. Annullate | Annotazione |  |
| 16/11/2020 (Lunedi)   | No         | 15:00     | 16:00              | 10/11/2020 08:00  | 15/11/2020 | 3                |              | :0                |             |  |
| 23/11/2020 (Lunedi)   | No         | 15:00     | 16:00              | 17/11/2020 08:00  | 22/11/2020 | 3                | 0            | 0                 |             |  |
| 30/11/2020 (Lunedi)   | No         | 15:00     | <mark>16:00</mark> | 24/11/2020 08:00  | 29/11/2020 | 3                | 0            | 0                 |             |  |
| 07/12/2020 (Lunedi)   | No         | 15:00     | 16:00              | 01/12/2020 08:00  | 06/12/2020 | 3                | 0            | 0                 |             |  |
| 14/12/2020 (Lunedi)   | No         | 15:00     | 16:00              | 08/12/2020 08:00  | 13/12/2020 | 3                | 0            | 0                 |             |  |

Inoltre, il docente riceverà una mail contente la notifica dell'avvenuta prenotazione

| Nuova prenotazione per il ricevimento del 2020-1                                | 1-16 ore 15:00 - 16:00 Posta in arrivo × |
|---------------------------------------------------------------------------------|------------------------------------------|
| comunicazioni-scuola@portaleargo.it                                             | ven 13 nov, 12:24                        |
| Prenotazione da parte di <b>seconda</b><br>genitore dell'alunno<br>della classe |                                          |
|                                                                                 |                                          |

#### **Ricevimento Prenotato**

Selezionando un giorno (con prenotazioni) e successivamente cliccando su Visualizza Elenco Prenotazioni

| Disponibilita Docen | ti         |                                         |                                             |                  |            |
|---------------------|------------|-----------------------------------------|---------------------------------------------|------------------|------------|
| снира 💽 ⊘<br>Giorno | Una Tantum | Visuali<br>sualizza Elenco<br>Dalle Ore | izza a partire<br>o Prenotazior<br>Alle Ore | dal: 13/11/2020  | al         |
| 16/11/2020 (Lunedi) | No         | 15:00                                   | 16:00                                       | 10/11/2020 08:00 | 15/11/2020 |
| 23/11/2020 (Lunedi) | No         | 15:00                                   | 16:00                                       | 17/11/2020 08:00 | 22/11/2020 |
| 30/11/2020 (Lunedì) | No         | 15:00                                   | 16:00                                       | 24/11/2020 08:00 | 29/11/2020 |

Sarà visualizzatala schermata di seguito. Quindi, selezionare il ricevimento e cliccare su invia E-Mail

|   | Alunno                                                                                                    | Genitore   | Telefono   | Email                 | Data - Ora Pren.   |  |
|---|----------------------------------------------------------------------------------------------------|------------|------------|-----------------------|--------------------|--|
| 2 | SAVARESE GIULIO (4Ein TRIENNIO =INFOR. e TELEC= (ART.<br>INFORMAT ) ISIS ALESSANDRO VOLTA SEDE CENTRALE (ITIA) | DENIS ANNA | 0817113191 | Giullosavarese2903@gn | 13/11/2020 - 20:56 |  |
|   |                                                                                                    |            |            | Stampa                | Annulla Invia E-   |  |

#### **Ricevimento Prenotato**

Tramite questa operazione, al genitore sarà inviato il link meet per l'incontro, pertanto, occorre creare in precedenza l'evento in Google Calendar ed invitare il genitore utilizzando la mail Indicata in indirizzo E-mail, ed il figlio/a tramite la mail ufficiale della scuola.

| Invio Mail                                                                                                    |                                                                                                    | ×                              |
|----------------------------------------------------------------------------------------------------|----------------------------------------------------------------------------------------------------|--------------------------------|
| Destinatari                                                                                                    | Indirizzo E-Mai                                                                                          | Destinatari esclusi dall'invio |
| V DENIS ANNA                                                                                                    | 903@gmail.com                                                                                            |                                |
| Mittente:* d.ciro.attanasio@isisvoltaaversa.it<br>Oggetto:* Bkeevimento - Invio link per stanza virtuele<br>Messaggio:* Link per l'incontro virtale:<br>meet.google.com/ppv-uvne-aug | (email presa dai dati dell'utente su portaleargo.it)<br>1: Inserire qui, il link<br>generato da Google ( | alendar                        |
|                                                                                                    |                                                                                                    | 2: Cliccare su invia           |
| Allega:    Scegli file    Nessun file selezionato    Rimuov      Allega:    Scegli file    Nessun file selezionato    Rimuov                                                         | <u>á</u><br><u>á</u>                                                                                     | Caratten insenti (max 1000) 59 |
|                                                                                                    |                                                                                                    | Annulla Invia                  |

## Consigli operativi

- Inviare il calendar al genitore quando ci si ritrova nei seguenti casi:
  - Caso 1 :Se per una data gli slot di ricevimento sono tutti occupati
    Caso 2 : Sera prima della data di ricevimento
- Nota Bene: L'ora di ricevimento è una, mentre i possibili ricevimenti sono 4 (al giorno), pertanto il docente avrà cura di schedulare gli incontri in slot di almeno 15 minuti

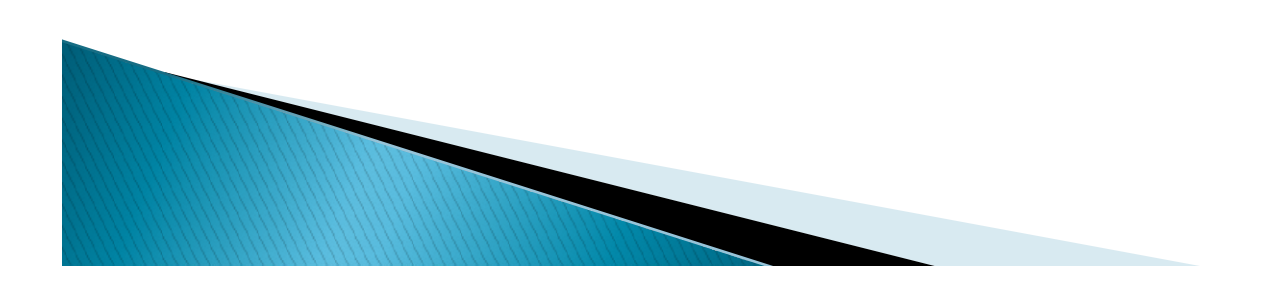

#### Fine

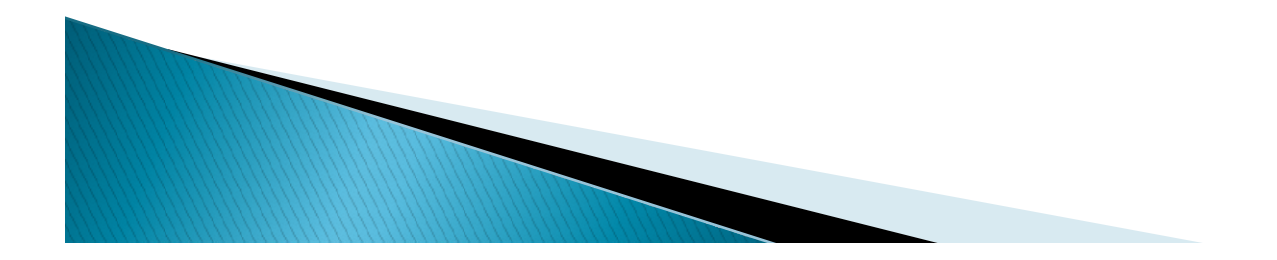